# **3A SEATTLE CITY LIGHT DATA EXCHANGE**

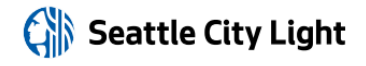

Phone: (206) 684-7557
Email: scl\_portfolio\_manager@seattle.gov
Website: www.seattle.gov/light/accounts/energyusage

#### 1. Fill Out & Submit Consumption Request Form

- Visit www.seattle.gov/light/accounts/energyusage to complete and send the Portfolio Manager Automated Benchmarking Consumption Request form and agree to the Terms and Conditions.
- □ Your Request form will be processed within four business days. Look in your email for the **Automated Benchmarking Authorization** form from SCL.

#### 2. Authorization and Connecting to SCL

**IMPORTANT:** These screenshots supplement the instructions provided on SCL's **Automated Benchmarking Authorization form**, which is required for enrollment.

- □ Log in to Portfolio Manager with the **Authorized Portfolio Manager Username** listed on your **Seattle City Light Authorization form**.
- □ If you have not previously added SCL as a contact, you will need to add them:
  - 1. Click the **contacts** link in the upper right hand corner, then, leaving the search box empty, click the Search button.

|                | RGY STAR®  | Manag    | er®                    |                                           | Welcome building123: <u>Account Setting</u> | Contacts   Help   Sion Out |
|----------------|------------|----------|------------------------|-------------------------------------------|---------------------------------------------|----------------------------|
| MyPortfolio    | Sharing    | Planning | Reporting              | Recognition                               |                                             |                            |
| Your Search    | n Criteria |          | Anthon<br>NOT A        | y Sclafani<br>VAILABLE with NORESC        | 20                                          | Connect                    |
| Name:          | SCL        |          | 🕵 Anthon<br>Manag      | y Sclafani<br>er of Project Developm      | ent with Apollo Solutions Group             | Connect                    |
| Username:      |            |          | @ L Bienh<br>NOT A     | off (SCL Test)<br>VAILABLE with SCL_Tes   | st                                          | Connect                    |
| Email Address: |            |          | S Monica<br>Asset I    | Pedescleaux<br>Management Specialist      | with General Services Administration        | Connect                    |
|                |            | Search   | Gen SCL Por<br>Seattle | tfolio_Manager<br>City Light with Seattle | City Light                                  | Connect                    |
|                |            |          | SCL TEST               | STCUST3                                   | C11572                                      | Connect                    |

- 2. Under Your Search Criteria, enter SCL as Name. Enter or click Search.
- 3. From the list of contacts, locate SCL Portfolio\_Manager.
- 4. Click the **Connect** button to the right of the name.
- 5. When prompted, enter your **Portfolio Manager Username in all uppercase letters,** check the Terms of Use and then **Send Connection Request** button.
- 6. This connection request should be accepted in approximately 1 hour. **Please wait before proceeding.**

Tip Watch the <u>Obtaining</u> <u>Data Usage: Seattle City</u> <u>Light</u> training video -or- see Appendix E Submitting Seattle City Light Data Exchange Authorization for more detailed instructions on how to complete and submit the Automated Benchmarking Authorization form.

### 3. Connection Approval and Virtual Meter Setup

- □ In Portfolio Manager, on the **MyPortfolio** tab, under the **My Properties** section, click on the name of the building that has the meter you are setting up.
- □ Still on **MyPortfolio** tab, click the **Energy** tab, then click **Add A Meter**.

| immary Details Energy Go                                                                                         | bals Design                    |                     |                     |                        |  |
|----------------------------------------------------------------------------------------------------|--------------------------------|---------------------|---------------------|------------------------|--|
| Meter Summary                                                                                                    |                                | Energy Use by Ca    | lendar Month        | =                      |  |
| 2 Energy Meters Total                                                                                            | 400k                           |                     |                     |                        |  |
| 2 - Used to Compute Metrics                                                                                      |                                | *                   |                     |                        |  |
| Add A Meter                                                                                                    | (KBIU)                         | f A                 | M                   |                        |  |
| Current Energy Date                                                                                              | g 200k                         |                     | $\neq$ 1            | 1                      |  |
| Dec 31, 2015                                                                                                    | Sile                           | <b>1</b>            | 1 + 2               |                        |  |
| Enter Your Bills                                                                                                 |                                | <u> </u>            | كعيمة لم            | $ \setminus I $        |  |
|                                                                                                    | 0k                             | Jul'12 Jan'13 Jul'1 | 3 Jan 114 Jul 114 . | Jao 15 Jul 15 -        |  |
| _                                                                                                    |                                | 🔶 Natural Gas 🛁     | Electric - Grid     |                        |  |
| Four Ways to Enter<br>Bill Data                                                                                  |                                |                     |                     |                        |  |
| 1. Manually                                                                                                    |                                |                     |                     |                        |  |
| 2. Use our <u>simple spreadsheet</u> (one meter) to upload or Copy/Paste                                         |                                |                     | Export D            | Data by Calendar Month |  |
| 3. Use our complex spreadsheet                                                                                   | Meters - Used to Con           | npute Metrics (2)   |                     | Add A Meter            |  |
| properties)                                                                                                    | Change Meter Selections        |                     |                     |                        |  |
| <ol> <li><u>Find an organization</u> to<br/>electronically enter your data into<br/>Portfolio Manager</li> </ol> | A View as a Diagram            |                     |                     |                        |  |
|                                                                                                    | Name                           | Energy Type         | Most Recent         | In Use?                |  |
|                                                                                                    | Meter ID -                     | c                   | Bill Date *         | (Inactive Date)        |  |
| Your Property is: Edit                                                                                           | Electric Grid Meter<br>8861774 | Electric - Grid     | 12/31/2015          | Yes                    |  |
|                                                                                                    | Natural Can                    |                     |                     |                        |  |

- □ In the **Get Started Setting Up Meters** section, answer the questions:
  - 1. Under Sources of Your Property's Energy check Electric and purchased from the grid.
  - 2. For How Many Meters? Enter 1.
  - 3. Scroll down below the Water Usage section and click Get Started!

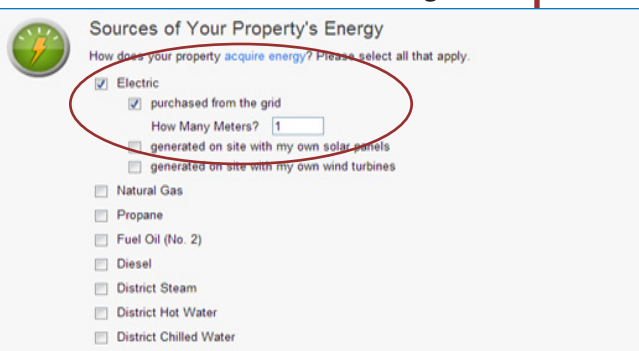

- □ On the next page, in the **Meter Name** column, click on the words: **Electric Grid Meter**.
  - 1. Replace the words: **Electric Grid Meter** with the **Virtual Meter Name** that SCL provided on the authorization form.
  - 2. Under Units, select kWh (thousand kilowatt hours).
  - 3. Under **Date Meter Became Active**, type in: **01/01/2009.** (Leave "Inactive" date blank and "Enter as Delivery" un-checked.)

| 1 Energy Meter for 1234 Broadway St (click table to edit)                                                              |                             |
|----------------------------------------------------------------------------------------------------|-----------------------------|
| Other Date Mater Date Mater                                                                                            |                             |
| Meter Name     Type     Type     Units     Units     Date meter     In Use?     became Ina                             | ctive Enter as<br>Delivery? |
| I234_broadway_st_0!         Electric - Grid •           kWh (thousand •         09/25/2013           iiii         iiii | ]                           |
| Celete Selected Entries<br>Add Another Entry                                                                           |                             |

**Tip:** Copy the Virtual Meter name directly from the SCL authorization form and paste it *in* to reduce typos.

- 4. Click Create Meters.
- 5. Click **Continue**.
- □ On Select Energy Meters to Include in Metrics page:
  - 1. Check all of the meters.
  - 2. Select: These meter(s) account for the total energy consumption for this property.
  - 3. At the bottom of the screen, click the **Apply Selections** button.

Select Energy Meters to Include in Metrics

| 2                                                                                                    | Select al<br>are <u>sub-r</u> | meters to be included                                                    | l in your Energy r  | netrics. (Hint: All meters should be included unless they                                                                  |
|----------------------------------------------------------------------------------------------------|-------------------------------|--------------------------------------------------------------------------|---------------------|----------------------------------------------------------------------------------------------------|
| Meters representing the                                                                                                    |                               | Name<br>Meter ID                                                         | Туре                |                                                                                                    |
| for <u>85 Unit WS Building</u> (a<br>single building).                                                                                                    |                               | Natural Gas<br>25794037                                                  | Natural Gas         |                                                                                                    |
|                                                                                                    |                               | Electric Grid Meter<br>25794064                                          | Electric - Grid     |                                                                                                    |
| About Sub-meters                                                                                                    | Total                         | of 2 meter(s). Tell us                                                   | what this represe   | nts:                                                                                                    |
| u have sub-meters to measure<br>gy or water consumption for a<br>ific purpose, and you also have<br>aster meter (which measures<br>consumption), counting both of<br>e meters would double count | * • T<br>b<br>b               | hese meter(s) accoun<br>uilding).<br>hese meter(s) do not a<br>uilding). | t for the total ene | rgy consumption for <u>85 Unit WS Building</u> (a single<br>tal energy consumption for <u>85 Unit WS Building</u> (a singl |

## 4. Select Permission Levels for Other Web Services Providers (if applicable)

If you are using other automated data services (such as Puget Sound Energy), then you will be given the option to allow other utilities to view your SCL meter data.

- On the Share Additional Meters with Web Services Provider page, select "None" on the Puget Sound Energy MyData tab.
- □ Select Apply Selections and Authorize Exchange.

| Congratulations! Any energy meters you se                                                      | elected have been successfully ass                                          | ociated to your                    | property(ies).                        |                                                                                                    |
|------------------------------------------------------------------------------------------------|-----------------------------------------------------------------------------|------------------------------------|---------------------------------------|----------------------------------------------------------------------------------------------------|
| hare Additional Meters                                                                         | with Web Services                                                           | Provide                            | er                                    |                                                                                                    |
| u have successfully created additional met<br>ortfolio Manager web services. If you want th    | ers for your property. We notice the<br>tese companies to be able to access | at your propert<br>ss/edit your ne | y is shared with o<br>w meters, you m | companies that exchange data directly through<br>ust share these meters directly with them. If you do |
| it wish to grant access to this meter, please<br>and to select "Edit Contact's Permissions" fr | select "None" as the permissions in<br>om the Sharing table on the Summ     | evel and the m<br>arv tab for you  | eter(s) will not be<br>r property.    | e shared at this time. To share in the future you will                                                |
|                                                                                                | <u> </u>                                                                    | ,,.                                |                                       |                                                                                                    |
| elect the permission levels you                                                                | would like to grant each v                                                  | web servic                         | es provider l                         | below:                                                                                                |
| <ul> <li>Puget Sound Energy MyData</li> </ul>                                                  |                                                                             |                                    |                                       |                                                                                                    |
| The following information is required                                                          | by Puget Sound Energy MyDal                                                 | ta in order to                     | provide service                       | to your property(ies). If you have                                                                    |
| questions about how to complete thi                                                            | s information, please contact the                                           | em directly.                       |                                       |                                                                                                    |
| Meter Name                                                                                     | None                                                                        | Read Only                          | Full Access                           | Meter Number1                                                                                         |
| 907_warren_ave_n_toscano_0120                                                                  | 12017_ppi6793934148 O                                                       | 0                                  | 0                                     |                                                                                                    |
| 1 Meter Number: Example: 0123456789; 1                                                         | The 9 or 10 character meter number fo                                       | r which you wou                    | ld like to receive o                  | consumption - usage data. This may be                                                                 |
| alphanumeic, and it may contain leading ze                                                     | roes. ; Between 5 and 10 Characters                                         |                                    |                                       |                                                                                                    |
|                                                                                                |                                                                             |                                    |                                       |                                                                                                    |

#### 5. Share Property with Seattle City Light

- Go to the Sharing Tab and click Share (or Edit Access to) a Property.
  - 1. Select **One Property** and then choose the building to connect to SCL.
  - 2. Select contact, SCL Portfolio Manager
  - 3. Under **Choose Permissions,** select the second option: "Personalized Sharing & Exchange Data."
  - 4. Click Continue.

|        | Select Properties Well get into the details of the level of access later. For now, which properties do you want to share and/or edit access to? One Property  - Select Property -                                                                                                    |
|--------|----------------------------------------------------------------------------------------------------|
| 2      | Select People (Accounts)<br>Which people (accounts) do you want to share these properties with (or modify their<br>current access to)? The access for each can be different and you'll be able to specify that<br>on the next page.<br>Select contacts from my contacts book:<br>City or Seattle Annual Reporting (SEATTLE.GOV)<br>SCL Portfolio Manager (SCL PORTFOLIO MANAGER) |
| 🤊 Help | To select multiple contacts, hold down your Control (CTRL) key and click on each selection. Only your connected contacts appear in this list.                                                                                                    |

- □ On the next screen, select the **Exchange Data** button, which will pop-up the Access Permissions window.
  - In the pop-up window, enter the Premise ID number found at the top of your SCL Authorization Form. You need to enter the Premise ID number in TWO places as shown below.

| o complete this information, ple                                                        | ase contact th               | nem directly.              |                     |                              |                                               |
|-----------------------------------------------------------------------------------------|------------------------------|----------------------------|---------------------|------------------------------|-----------------------------------------------|
| PremiseID:                                                                              |                              | Exar                       | nple: 1234567890    |                              |                                               |
| <b>A 1</b>                                                                              | arent Premise I<br>formation | ID associated with the pro | perty and is provid | led by SCL Portfolio Manager | or SCL Representative.; 1 - 10 Characters Mor |
| Select the permission level belo                                                        | w that you wo                | uld like to grant SCL P    | ortfolio Manag      | r for each category.         |                                               |
| Item                                                                                    | None                         | Read Only Access           | Full Access         | PremiseID <sup>1</sup>       | ^                                             |
| Property Information                                                                    | 0                            | 0                          | 0                   |                              |                                               |
|                                                                                         |                              |                            |                     |                              |                                               |
| All Meter Information                                                                   |                              |                            |                     |                              |                                               |
| All Meter Information     Energy Meters                                                 |                              |                            |                     |                              |                                               |
| All Meter Information     Energy Meters     Electric Grid Meter                         | 0                            | 0                          | 0                   | [                            |                                               |
| All Meter Information     Energy Meters     Electric Grid Meter     Electric Grid Meter | 0                            | 0                          | 0                   | [<br>[                       | ←                                             |

- 2. IMPORTANT: Set the Access Permissions exactly as follows:
  - D Property Information: Read Only Access
  - SCL Virtual Meter Name: Full Access
  - □ For any other meters listed: **None**
  - Goals, Improvements: None
  - □ Recognition: **None**
- 3. Scroll down. For Share Forward, select "No".
- 4. Scroll down the window and click **Apply Selections & Authorize Exchange.**
- □ This will open the Sharing window again. Click on the **Share Property(ies)** button to finish.
- You should see data in your Virtual Meter in about four hours. Thereafter, SCL will update this meter monthly. \*Note, there is a two month delay in consumption meter uploads due to SCL bi-monthly billing cycles and the aggregate process for estimating monthly consumption. For example, December monthly data is uploaded the following March.